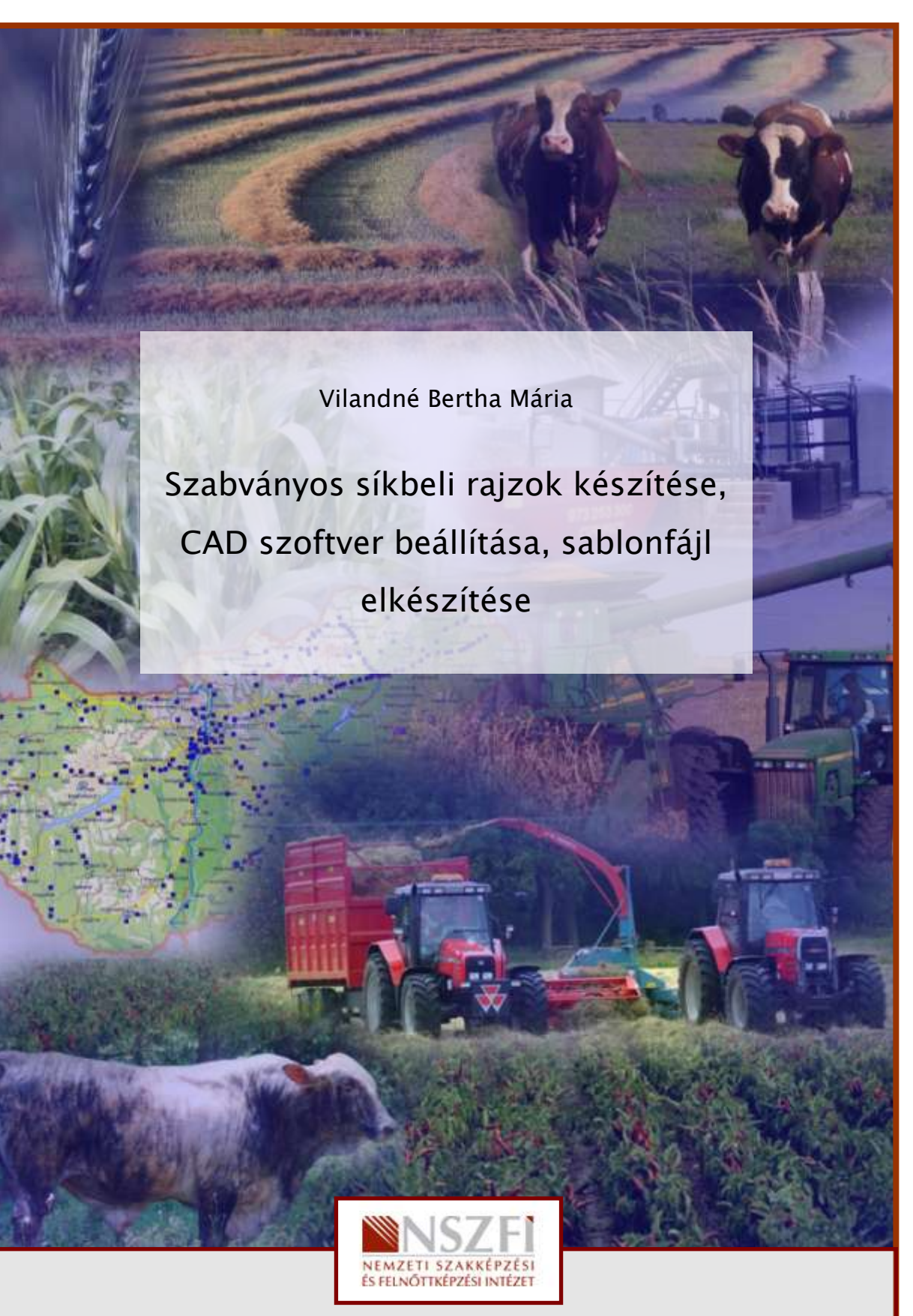

A követelménymodul megnevezése:

**CAD-ismeretek** 

A követelménymodul száma: 0557-06 A tartalomelem azonosító száma és célcsoportja: SzT-008-18

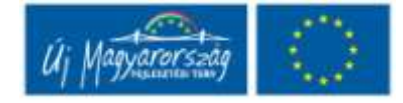

# ESETFELVETÉS – MUNKAHELYZET

Síkbeli rajzok készítéséhez az AutoCAD szoftvert célszerű választani. A műszaki rajzok CAD szoftverrel való készítése során számos olyan feladatot kell végrehajtani, melyek rendszeresen ismétlődnek, pl. rajzhatárok szabályozása, rétegek létrehozása, keret, szövegmező készítése. Célszerű kialakítani egy olyan környezetet, mely biztosítja a felhasználónak a magabiztos, gyors és rutinos munkavégzést. Ha azonos beállításokat használó rajzokat akarunk létrehozni, időt takaríthatunk meg egy sablonfájl létrehozásával vagy testreszabásával ahelyett, hogy minden új rajznál megadnánk a konvenciókat és az alapértelmezés szerinti beállításokat.

Célszerű tehát a műszaki rajzok gyors és pontos, illetve egységes létrehozásához alapértelmezett profilokat és sablonokat használnunk, vagy saját beállításokkal újakat készítenünk.

# SZAKMAI INFORMÁCIÓTARTALOM

A rajzolási környezet beállításait profilok tárolják. A profilok olyan beállításokat tartalmaznak, mint:

- Alapértelmezett keresési és projektfájl útvonalak
- Sablonfájlok elhelyezkedése
- A fájlkezelő párbeszédpanelekben meghatározott kiindulási mappák
- Nyomtató alapértelmezések

Az ESZKÖZÖK legördülő menü Beállítások menüjével elérhető párbeszédablakban van lehetőségünk tájékozódni az aktuális paraméterekről, változókról, illetve módosíthatjuk az értékeket.

A **Fájlok lap** megjeleníti azon mappák listáját, ahol az alkalmazás keresi a támogató, meghajtó, menü és más fájlokat. Továbbá meghatároz olyan opcionális, a felhasználó által megadott beállításokat, mint például a helyesírás ellenőrzésére használt szótár. (1. ábra)

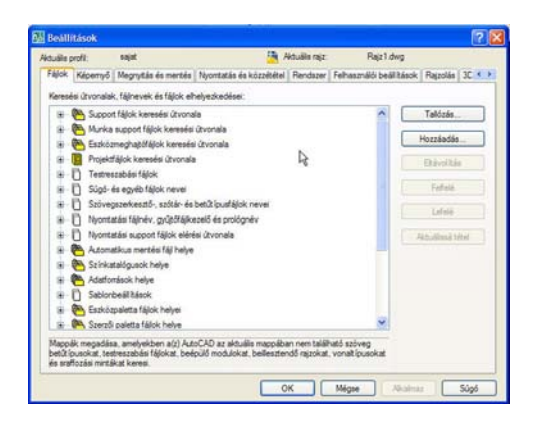

1. ábra. Beállítások – Fájlok

A **Képernyő lap** testreszabja a megjelenést. *Ablakelemek* mezőjében vezérli a rajzkörnyezetre jellemző képernyőbeállításokat. *Elrendezéselemek* mezőjében vezérli az opciókat a meglévő és új elrendezésekhez. Az elrendezés papírtér környezet, amelyben nyomtatásra állíthatjuk be rajzainkat. *Megjelenítési felbontás* mezőjében vezérli az objektumok megjelenítésének minőségét. Ha a megjelenítés minőségének növeléséhez magas értéket adunk meg, akkor ennek jelentős hatása lesz a teljesítményre. *Megjelenítési teljesítmény* mezőjében vezérli a teljesítményre ható megjelenítési beállításokat. Itt van lehetőségünk a szálkereszt méretének szabályozására is. A megadható érték a képernyő méretének 1 és 100 százaléka között lehet. (2. ábra)

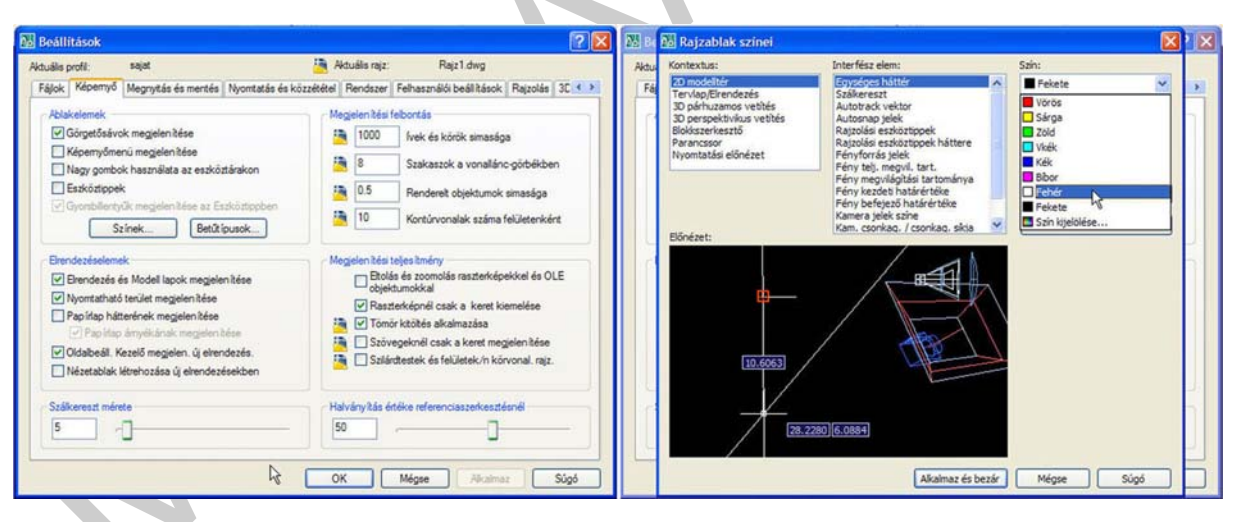

2. ábra. Beállítások – Képernyő

A **Megnyitás és mentés** lap vezérli a fájlmegnyitással és -mentéssel kapcsolatos opciókat. A *Fájlok mentése* mező a mentéssel kapcsolatos beállításokat vezérli. A *Fájlok biztonsági* beállításai mező segít az adatvesztés elkerülésében és a hibakeresésben. A *Fájlok megnyitása* mező vezérli a legutoljára használt és megnyitott fájlokkal kapcsolatos beállításokat. A *Külső referenciák (Xrefek)* mező vezérli azokat a beállításokat, amelyek kapcsolatban állnak egy külső referencia módosításával és betöltésével. Az *ObjectARX alkalmazások* mező azokat a beállításokat vezérli, amelyek az AutoCAD futásidejű kiterjesztés alkalmazásokkal és proxy grafikákkal kapcsolatosak. (3. ábra)

| uāls profit: sajat                              | Arbuéla rajz: Rajz1.dwg                                 |
|-------------------------------------------------|---------------------------------------------------------|
| ájok Képenyő Megnytás és mentés Nyomtatás és kö | zzékétel Rendszer Felhasználó beáll tások Rajzolás 30 💶 |
| Fájck mertése                                   | Fájok negnytása                                         |
| Alapételmezett mentési tipus:                   | 9 Legutóbb használt fálok lista mérete                  |
| AutoCAD 2007 rajz (* dwg)                       | R table divis à construction a character                |
| The set of fact white a                         | C Aseles ences a medicencese a cruantrau                |
| Minatur elonezet beali tasa                     | Külső referenciák (Xrefek)                              |
| 50 Növekményes mentés százalékaránya            | Xrefek igény szerinti betőbése:                         |
|                                                 | Engedélyezve másolással 👻                               |
| Fájok biztonsági beáll kásai                    | Vief főlák módos kásainak megtartása                    |
| Automatikus mentés                              | Az aktuális rajz referenciaszerkesztésének              |
| 10 perc két mentés között                       | engedelyezése más felhasználók számára                  |
| Batarria a ladat birabira anata matimi          | ObjectARX alkalmazások                                  |
| C Enhamatra CBC allandimán                      | ObjectARX alkalmazások igény szerinti betöltése:        |
| Naciófái használata                             | Objektumészleléskor és parancskiadáskor 👻               |
| ac5 Ideicienes fälkk kästesstäse                | Proxy képek megelenítése felhasználói objektumokhoz.    |
|                                                 | Proxy grafika megielenitése 🗸 🗸                         |
| Bidonsági beállitások                           | Provi információ párbeszádzanel medielen kése           |
| Digitála alá irás információk megjelen bése     |                                                         |

3. ábra. Beállítások – Megnyitás és mentés

A **Nyomtatás és közzététel** lap a nyomtatással és közzététellel kapcsolatos opciókat szabályozza. Az *Általános nyomtatási beállítások új rajzokhoz* mező vezérli az általános nyomtatási beállításokat, beállítja az alapértelmezett kimeneti eszközt. A *Nyomtatás fájlba* mezőben megadhatjuk a fájlba történő nyomtatás műveleteinek alapértelmezett helyét. A *Nyomtatási és közzétételi naplófájl, a* nyomtatás és közzététel naplófájlok vesszővel elválasztott értékek (comma-separated value – CSV) fájlként történő mentésének opcióit szabályozza, amelyet meg lehet tekinteni egy táblázatkezelő programban. Az *Általános nyomtatási beállítások* mezőben azokat a beállításokat szabályozzuk egy rajzban, amelyek az általános nyomtatási környezethez kapcsolódnak, beleértve a papírméret beállításait, a rendszernyomtató figyelmeztetési viselkedését, és az OLE objektumokat. (4. ábra)

| Akdudile profit: sajat                                                                                                    | 🐴 Aktualia rajz: Rajz1.dwg                                                                                                    |
|----------------------------------------------------------------------------------------------------|----------------------------------------------------------------------------------------------------|
| Fájlok Képenyő Megnytás és mertés Nyontatás és közzé                                                                                                    | tétel Rendszer Felhasználói beál kások Rajzolás 30 🔹                                                                                                    |
| Akadiona nyointalab bali Nakol (u ngushoz     Akadiona nyointalab bali Nakol (u ngushoz     Akadiona nyointalab bali Nakol Nakol     Akadiona nyointalab bali Nakol Nakol     Nyointalab fajba     Akyointalas fajba     Akyointalas hayi Nakol     Di | Atalinos ryostatas beli klask<br>A nyostatseskis módos klaskis:<br>© As elvendes pajmieterianis, negrastas (ha lehat)<br>© Nyostatleschis pajmieterianis, hasmiliata<br>Rendesenyostati-g-g(8/8/8/16yarinestedee:<br>Mindig Phalamenti naplitista)<br>© CE nyostatia mideige:<br>Astonatika kipilitie<br>© |
| Hättéfeldigiszár belőltásai<br>Háttémyontatás engedélyezőse:<br>Nyontatás Miszakétel<br>Divertatás é királakétel szelőtél                                                                                                    | CUL akomzes nasnádla z OLE<br>objektunok nyontkiáňoz     Rendszenyontatók elejtése     Nyonat etolisának megadása a következőhöz képest                                                                                                    |
| Nyontatiási és közzététel napló automatikus mertése     Egy folyamatos naplóláj vezetése     Napló mertése nyontatásonkért                                                                                                    | Nyomtatási pecsét beál tásai                                                                                                    |

4. ábra. Beállítások – Nyomtatás és közzététel

A **Rendszer** lap vezérli a rendszerbeállításokat, mint 3D teljesítmény, aktuális mutatóeszköz, Elrendezés-regenerálási opciók, dbConnect beállítások, objektumengedélyező modulok, általános beállítások. (5. ábra)

| ktudile profit: sajat                                                                                            | Aktualis rajz   | Plajz 1.dwg                   |                 |
|----------------------------------------------------------------------------------------------------|-----------------|-------------------------------|-----------------|
| Fájlok Képernyő Megnytás és mentés Nyontatás és közz                                                             | ététel Rendszer | Felhasználói beáll tások F    | Rajzolás 3C 🔹 🕨 |
| 3D teles Imény                                                                                                   | Atalános beál   | kások;                        |                 |
| Teljes tmény beál tások                                                                                          | Egya            | ijzos kompatibilitāsi mód     |                 |
| litulia m tatlesticia                                                                                            | Mind            | n figvelmeztető üzenet rosg   | prien hise      |
| Alet. dia mutationation                                                                                          | Hang            | jelzés hibás felhasználói ber | nenetnél        |
| Dissa foit hereard                                                                                               | Azac            | ad lap betöltése minden raja  | haz             |
| C Cost distatellà                                                                                                | Hoss Noss       | to stimbolumnevek engede      | yezese          |
| (E) Diptalailó és epir                                                                                           | indités:        | inditópanelek nélkül          | M               |
| Erendezésregenerálás lehetőségek                                                                                 | Objektumenge    | délyező modulok               |                 |
| O Regen az elrendezésváltáskor                                                                                   | Uve Enable      | er engedélyezése              |                 |
| <ul> <li>A Modell és az ütölső lap gyontárba kerül</li> <li>A Modell és az összes lap gyontárba kerül</li> </ul> | Skete           | en próblik megengedett szá    | na 👘            |
| dbConnect beäll täsok                                                                                            |                 | Þ                             |                 |
| Castolási index tárolása a rajzfájban                                                                            |                 | 1.56                          |                 |
| Táblák megnytása csak civasható módban                                                                           |                 |                               |                 |
|                                                                                                    |                 |                               |                 |
| 1                                                                                                    | OK ]            | Minne                         | Sint            |
| (                                                                                                    | OK              | Mégse Akainaz                 | Súgó            |

5. ábra. Beállítások – Rendszer

A **Felhasználói beállítások** lap azokat a beállításokat szabályozza, amelyek a munka módját optimalizálják. (6. ábra)

| Fájlok Képernyő                                         | Megnytás és mentés Nyontatá               | is és közzététel   Rendszer   Fe     | használó beál kások          | Rajzolás 30   |
|---------------------------------------------------------|-------------------------------------------|--------------------------------------|------------------------------|---------------|
| Szabványos We                                           | dows visekedés<br>dupla katirtással       | Koordinikaadat m<br>O Futó tárgyrasz | egadās ēteimezēsi sor<br>ter | rendje        |
| Helyi menük                                             | Vonalvastagsåg-beålli<br>Vonalvastagsågsk | Lisok<br>Listázás egysége            | <b>?</b> 🔀                   | yveket kivéve |
| Bellesztés lécté<br>Ha nincsenek<br>Fonástat<br>Milméte | Biokk<br>Aspětěk<br>0.00 mm<br>0.05 mm    | Vonalvastagsåg meg                   | jelenitése<br>0.25 mm        | ativak        |
| Cétartalo<br>Milméte                                    | 0.03 mm                                   | Megelenites leptek bealita<br>Mn     | Max                          | is helyi menü |
| Mezők<br>Mezők háte<br>Mez                              | Akalmaz és bezár<br>Sírisa bés beál kásai | Mégae Súg                            | 6                            | isa           |

6. ábra. Beállítások – Felhasználói beállítások

A **Rajzolás** lap beállítja néhány szerkesztési jellemző opcióit, mint Tárgyraszter, Céldoboz mérete, Rajzolási eszköztippek megjelenése, AutoSnap és AutoTrack, stb. (7. ábra)

| Nouélis profit: sajat                                                                                               | 🦉 Aduále rajz: Rajz 1.dwg                                                                                                    |  |  |  |  |
|----------------------------------------------------------------------------------------------------|----------------------------------------------------------------------------------------------------|--|--|--|--|
| Fájlok   Képenyő   Megnytás és mentés   Nyontatás és köz                                                            | zététel Rendszer Felhasználói beál kások Rajzolás 30 🔹                                                                                                    |  |  |  |  |
| Autono belitikask<br>Datike<br>Magnet<br>Magnet<br>AutoSnap astartspok megden klee<br>AutoSnap ostartspok<br>Stinek | Auf Tradi belifikek<br>Polise krivetés veltor negelen kése<br>Akis Tradi eskiszte negelen kése<br>Akis Tradi eskiszte negelen kése<br>Kivetés port kjelőkés<br>O Adatatkur<br>O Svitt negryonásíval |  |  |  |  |
| Add Shap plöble nagrešge                                                                                            |                                                                                                    |  |  |  |  |
| Tärgyraszter beáll tások<br>Sraffozás objekturnok kihagyása                                                         | Rajz eszköztpp beáll tásai                                                                                                    |  |  |  |  |
| Z éték lecserélése az aktuális szirttel                                                                             | Fény jelek beál tásai                                                                                                    |  |  |  |  |
| A neg. Ztárgyrasztal figy. kívül hagyása a Dinamikus                                                                | Kamera jelek beáll tásai                                                                                                    |  |  |  |  |

7. ábra. Beállítások – Rajzolás

A **3D Modellezés** lap beállítja a 3D szilárdtestekkel és felületekkel történő munka opcióit, 3D szálkeresztek, FKR ikon megjelenítése, Dinamikus bemenet, 3D objektumok, 3D Navigáció. (8. ábra)

| Vitualis profit. sajat                                                                                                    | 🙀 Aktuális rajz: Rajz 1.dwg                                     |   |  |  |  |
|----------------------------------------------------------------------------------------------------|-----------------------------------------------------------------|---|--|--|--|
| Nyomtatás és közzététel Rendszer Felhasználói beáll l                                                                                                    | tások Rajzolás 30 Modellezés Kjelölés Profilok                  | F |  |  |  |
| 30 szákereszt                                                                                                    | 3D Objektumok<br>Látványstilus 3D objektumok létrehozása közben |   |  |  |  |
| Tengelyek címkézése a standard szálkereszten                                                                                                    | Nézetablak szerint                                              |   |  |  |  |
| Dnamkus FKR cinkéinek megelenítése                                                                                                    | Törlésvezérlés 3D objektumok létrehozása közben                 |   |  |  |  |
| Szálkereszt címkék                                                                                                    | Profilgörbék törlése                                            |   |  |  |  |
| O N. 2. Frantislas     O N. 2. Strandislas     O N. 2. Strandislas     O Strandislas     O Strand | U sovonálik a feliziheken és hálókon<br>6                       |   |  |  |  |
| C near referen a unanne nu neueraet                                                                                                    | CK Mine Alaimar Sint                                            |   |  |  |  |

8. ábra. Beállítások – 3D Modellezés

A **Kijelölés** lapon olyan beállításokat adhatunk meg az objektumok kiválasztásához, mint Céldoboz mérete, Kiválasztás előnézete, Kiválasztási módok, Fogó mérete, Fogók. (9. ábra)

| Aktudia confi Stiat                                                                                                    | Aktuéla raiz Raiz1.dwo                                                                                                    |  |
|----------------------------------------------------------------------------------------------------|----------------------------------------------------------------------------------------------------|--|
| Nyontatás és közzététel   Rendszer   Felhasználói beál kások                                                                                                    | Rajzolás 30 Modellezés Kijelölés Profilok                                                                                                    |  |
| Célásboz ménte                                                                                                    | Fogó ménte                                                                                                    |  |
| Wołdzustała előháżete<br>⊘His syr paranca akti/v<br>IM Ha moca akti/v paranca<br>Vozušia effektusok besi/tiása                                                                                                 | Fogsk<br>Nem kiválasztott fogó színe:<br>160 szín<br>Kválasztott fogó színe:<br>Volasztott fogó színe:                                                                     |  |
| Weilsachie módek Die Beisachie engeditysziere Die Antwansche aufwartellte Nahra zu blev bleven Die Antwansche aufwartellte Antwarz blev bleven Die Operkon-concegon kreinstreite auchgen Associati v anthrosis | Mutatival takan fogð seiher<br>201 - Sagðik engedslýkadse<br>0 Fogðik engedslýkadse<br>10 Fogðik engedslýkadse<br>10 Ogjetsumknutastále hadir a fogðik<br>megaten hásither |  |

9. ábra. Beállítások – Kijelölés

A **sablonfájl** szabványos beállításokat tartalmaz és .dwt fájlkiterjesztéssel rendelkezik. A klasszikus AutoCAD alapértelmezettként az acad.dwt (angolszász) vagy acadiso.dwt (metrikus) sablonfájlt használja. Ha egy meglévő sablonfájl alapján hozunk létre egy új rajzot, és változtatásokat végzünk rajta, akkor az új rajzon történt változtatások nincsenek hatással a sablonfájlra.

Alapértelmezés szerint a rajzsablon fájlok a Template mappában kerülnek tárolásra, ahonnan könnyen elérhetők. (10. ábra)

| Hely: | Template                          | ~ ~ R  | X III Nézetek • | Eszközök 👻 |  |
|-------|-----------------------------------|--------|-----------------|------------|--|
| X     | Név -                             | Méri 🛆 | Bőnézet         |            |  |
| 9     | PTWTemplates                      |        |                 |            |  |
| lowek | SheetSets                         |        |                 |            |  |
| N     | E A46M07                          | 155 K  |                 |            |  |
| 1     | - acad                            | 39 K   |                 |            |  |
| Sec   | Elecad3D                          | 116 K  |                 |            |  |
| nert. | Bacad -Named Plot Styles          | 39 K   |                 |            |  |
| 5     | acad -Named Plot Styles3D         | 116.8  |                 |            |  |
| 2     | Bacadiso                          | 40 K   |                 |            |  |
| ncek  | Es acadiso 3D                     | 113 K  |                 |            |  |
|       | acadISO -Named Plot Styles        | 43 K   |                 |            |  |
|       | InglacedISO -Named Plot Styles3D  | 116 K  |                 |            |  |
| 1     | Egrandi A (portrait) -Color Depe  | 90 K   |                 |            |  |
|       | Englands & (portrait) -Named Plot | 40 #   |                 |            |  |
|       | manar A Coor Dependent Pot        | 4/6    |                 |            |  |
|       | <                                 | >      |                 |            |  |
| 12    |                                   |        |                 |            |  |

10. ábra. Template mappa, a sablonfájlok helye

A sablonok helye az elérési útvonallal együtt megtekinthető az Eszközök legördülő menü Beállítások menüjével elérhető párbeszédablak Fájlok lapján. (11. ábra)

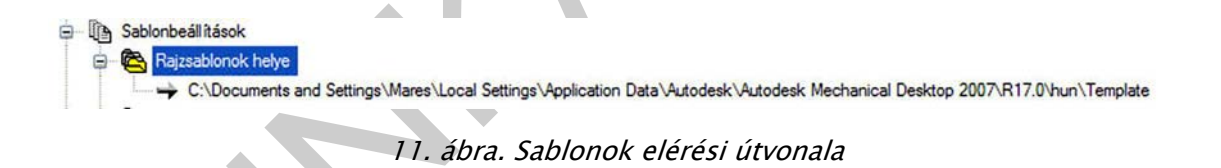

A sablonfájlban tárolt beállítások általában a következők:

- Rajzbeállítások
- Fólianevek és tulajdonságaik
- Mértékegységek
- Rajzhatárok
- Méretstílusok
- Szövegstílusok
- Vonaltípusok
- Vonalvastagságok

## 1. Rajzbeállítások

Az Eszközök legördülő menüben található a Rajzbeállítások menü. A párbeszédablakban a fülekre kattintva léphetünk be az egyes lapokra, ahol szabályozhatjuk a raszter és háló, a tárgyraszter, a poláris követés és a dinamikus adatbevitel beállításait.

#### <u>Raszter és háló</u>

A Raszter mód a szálkereszt mozgását a felhasználó által megadott léptékekre korlátozza. Célszerű 1 mm-t megadni. Amikor a rasztermód be van kapcsolva, úgy tűnik, mintha a mutató csak egy láthatatlan négyzetes rács pontjain tudna mozogni. Ez a mód olyankor hasznos, ha a billentyűzet vagy a mutatóeszköz segítségével méretpontosan kell pontokat megadni.

A rajzolási sebesség és hatékonyság növelésére megjeleníthető egy négyzetrácsos háló. Vezérelhető annak osztása, szöge és illesztése. A hálót a program nem nyomtatja ki. (12. ábra)

| laszter és háló Poláris követés Tárgyraszte   | r Dinamikus adatbevitel              |                       |
|-----------------------------------------------|--------------------------------------|-----------------------|
| Raszter Be (F9)                               | Háló Be (F7)                         |                       |
| Raszterkiosztás                               | Hálókiosztás                         |                       |
| Raszter kiosztás X irányban: 1                | Háló kiosztás X irányban:            | 10                    |
| Raszter kiosztás Y irányban: 1                | Háló kiosztás Y irányban:            | 10                    |
| Egyenlő X és Y kiosztás                       | Legyen fősor minden:                 | 5                     |
| Poláris kiosztás                              | Háló működése                        |                       |
| Poláris távolság: 0                           | Adapt ív háló                        |                       |
| Rastler tipusa                                | Háló kiosztás alatt<br>engedélyezése | i szelvény            |
| Négyszögletes raszter     Izometrikus raszter | Háló megjelenítése a                 | Határokon túl<br>tése |
| O Poláris raszter                             |                                      |                       |

12. ábra. Rajzbeállítások, raszter és háló

#### Poláris követés

A poláris követés megadott szögekre korlátozza a mutató mozgását. A poláris raszter egy poláris koordináta szöge mentén adott növekményekre korlátozza a mutató mozgását. Objektumok létrehozásakor vagy szerkesztésekor a poláris követés használatával megjeleníthetők a beállított szögkoordináták által definiált ideiglenes illesztési útvonalak. (13. ábra)

| aszter és háló Poláns kovetés | Tárgyraszter | Dinamikus adatbevitel                        |
|-------------------------------|--------------|----------------------------------------------|
| Poláris követés Be (F10)      |              |                                              |
| Poláris szögek beállításai    |              | Tárgyraszter követés beállításai             |
| Szögnövekmény:                |              | <ul> <li>Csak ortogonális követés</li> </ul> |
| 90                            |              | Követés a poláris szögbeál ítások            |
| További szögek                |              | nasznalataval                                |
|                               | Új .         |                                              |
| T                             | örlés        | Poláris szög mérése                          |
|                               |              | Abszolút                                     |
|                               |              | O Utolsó szakaszhoz viszonyított             |
|                               |              |                                              |
|                               |              |                                              |
|                               |              |                                              |
|                               |              |                                              |
|                               |              |                                              |
|                               |              |                                              |

13. ábra. Rajzbeállítások, poláris követés

#### <u>Tárgyraszter</u>

A tárgyraszterek használatával pontos helyet lehet meghatározni az objektumokon. Például, használhatunk egy Tárgyrasztert vonal megrajzolására egy kör érintőjeként, vagy egy vonalláncszakasz felezőpontjából.

Akkor lehet alkalmazni Tárgyrasztert, ha pont megadását kéri a program. Alapértelmezett esetben a mutatónak egy objektum Tárgyraszter helye fölé mozgatása esetén megjelenik egy jelölő és egy eszköztipp. Ez a funkció, melynek AutoSnap™ a neve, vizuális kulcsot használ annak jelzésére, hogy melyik Tárgyraszter van működésben.

Célszerű minimális futó tárgyraszter-bekapcsolást alkalmazni, ui. a közeli pontok kijelölésénél zavarhatnak, esetleg megakadályozhatják a jelölést. Egyszeres tárgyraszterhasználat működhet SHIFT + jobb egérgomb alkalmazásával megjelenített helyi menüből vagy a kihelyezett eszköztárból. (14. ábra)

| Raszter és háló Poláris követés                                                         | Tárgyraszter                                    | Dinamikus adatbevitel                                                                      |
|-----------------------------------------------------------------------------------------|-------------------------------------------------|--------------------------------------------------------------------------------------------|
| Tárgyraszter Be (F3)                                                                    |                                                 | Tárgyraszter-követés Be (F11)                                                              |
| Végpont                                                                                 | S                                               | Beillesztési pont Mindegyik                                                                |
| △ Felezőport                                                                            | Ŀ.                                              | Merőleges Egyik sem                                                                        |
| O Középpont                                                                             | σ                                               | Érintő                                                                                     |
| Ø □Pont                                                                                 | X                                               | Szomszédos                                                                                 |
| Quadráns                                                                                |                                                 | Látszólagos metszésport                                                                    |
| X Metszéspont                                                                           | 11                                              | Párhuzamos                                                                                 |
| Meghosszabbiltás     Akövetéshez vigye     parancs közben. A r     vonal. A követés leá | a mutatót a k<br>mutató mozga<br>silitásához ál | kívánt tárgyraszterpont fölé a<br>tásakor megjelenik a követési<br>jon vissza a pont fölé. |

14. ábra. Rajzbeállítások, tárgyraszter

## 2. Rajzhatárok megadása

A rajzhatárok előzetes megadása nem akadályozza rajzolás közben a túlterjeszkedést. Célszerű a nyomtatóhoz igazítani a rajzhatárokat és a kész rajz léptékezésével szabályozni, hogy a kijelölt határok nyomtatási területhez igazításakor a rajz teljes egészében elférjen, így nyomtatható legyen. A modelltérben és az Elrendezésekben is külön-külön végre kell hajtani a műveletet. Ez után célszerű egy ZOOM-Mind parancsot alkalmazni, hogy a beállított terület váljon láthatóvá a rajzterületen. (15. ábra)

| For | nátum          | Eszközök      | Rajz   | Mérete |
|-----|----------------|---------------|--------|--------|
| *   | Eólia          |               |        |        |
|     | Fólia e        | szközök       |        | •      |
|     | <u>S</u> zín   |               |        |        |
|     | Vonalt         | ípus          |        |        |
|     | Vonalv         | astagság      |        |        |
|     | Lépték         | dista         |        |        |
| A   | Szöve          | gstilus       |        |        |
| -   | Mérets         | stilus        |        |        |
| 2   | Tábláz         | atstilus      |        |        |
|     | Nyomt          | atási stílus. |        |        |
|     | Pontst         | ilus          |        |        |
|     | Többs          | zörösvonal-   | stilus |        |
|     | Mérté          | egység        |        |        |
| 2   | Vastag         | Iság          |        |        |
|     | <u>R</u> ajzha | ntárok        | N      |        |
|     | Átneve         | e <u>z</u> és | 43     |        |

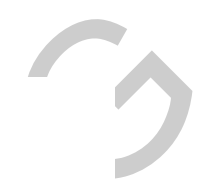

Parancs: '\_limits

Modelltér határok visszaállítása:

Adja meg a bal alsó sarokpontot vagy [BE/KI] <0.00,0.00>: Adja meg a jobb felső sarokpontot <420.00,297.00>: 297,210

Parancs: '\_zoom

Adja meg az ablak sarokpontját, a léptéktényezőt (nX vagy nXP) vagy [Mind/Közép/Dinamikus/Terjedelem/Előző/aRány/Ablak/Objektum] <Valósidejű>: \_all Modell regenerálása.

15. ábra. Rajzbeállítások, rajzhatárok

## 3. Mértékegységek beállítása

A rajzolás megkezdése előtt célszerű megadni a mértékegységeket (rajzi egységeket). Eldönthető, hogy az egységek a képernyőn mit ábrázoljanak: egy hüvelyket, egy millimétert vagy más mértékegységet. (16. ábra)

| Tínus:                                       |                 | Szög<br>Típus:                                        |                 |
|----------------------------------------------|-----------------|-------------------------------------------------------|-----------------|
| Tizedes                                      | ~               | Tizedes fok                                           | ~               |
| Pontosság:                                   |                 | Pontosság:                                            |                 |
| 0.00                                         | *               | 0                                                     | *               |
| Beillesztési lépték<br>A tartalom raizba ill | esztésekor a lé | Az oramutato ja<br>megegyező<br>éptékezés mértékegysé | rasaval<br>ége: |
|                                              |                 |                                                       |                 |
| Milliméter                                   | ~               |                                                       |                 |

16. ábra. Rajzbeállítások, rajzi mértékegységek

4. Fóliák alkalmazása

Nagy mennyiségű fólia, réteg hozható létre az objektumok láthatóságának vezérlésére és a tulajdonságok objektumokhoz rendelésére. Minden fóliához tartoznak alapértelmezett tulajdonságok, például a szín és a vonaltípus, melyeket a fólia objektumai örökölnek. A fólia legjellemzőbb, a rajzolás közben is látható tulajdonsága a színe. A színek látványosabbá és érthetőbbé teszik a rajzokat.

A fóliákat le lehet zárni az objektumok módosítása elleni védelem érdekében.

A megjelenített vagy nyomtatott objektumok vezérlésével csökkenthető a rajz vizuális bonyolultsága, és növelhető a megjelenítés hatékonysága.

Egy rajzban létrehozható fóliák száma és az egy fólián létrehozható objektumok száma gyakorlatilag korlátlan.

A fóliáknak maximum 255 karakterből álló alfanumerikus neve lehet.

A Fóliatulajdonság-kezelő a fóliákat név szerint rendezi abc sorrendbe. (17. ábra)

| 🖂 📚 Mind                        | Álla Név                                                                                                    | E                                       | e Faqua | s Lelak  | Szín                                                                                                    | Vonaltípus                                                                   | Vonalvastag                                                        | Nyomtatá                                                                                 | Nyo Leírás                            |   |
|---------------------------------|----------------------------------------------------------------------------------------------------|-----------------------------------------|---------|----------|----------------------------------------------------------------------------------------------------|------------------------------------------------------------------------------|--------------------------------------------------------------------|------------------------------------------------------------------------------------------|---------------------------------------|---|
| - 🤮 Minden használatban lévő fő | <ul> <li>0</li> <li>konti</li> <li>mere</li> <li>sraff</li> <li>szer</li> <li>szev</li> <li>takai</li> <li>tengi</li> </ul> | ur<br>et<br>rkeszto<br>reg<br>rt<br>ely |         | <u> </u> | <ul> <li>feh</li> <li>feh</li> <li>så</li> <li>93</li> <li>31</li> <li>221</li> <li>151</li> <li>vö</li> </ul> | Continuo<br>Continuo<br>Continuo<br>Continuo<br>Continuo<br>SZAGGA<br>KÖZÉP2 | — Аlар<br>— О.35<br>— Аlар<br>— Аlар<br>— Аlар<br>— Аlар<br>— Аlар | Szin_7<br>Szin_7<br>Szin_2<br>Szin_93<br>Szin_31<br>Szin_3<br>Szin_1<br>Szin_1<br>Szin_1 | 1 1 1 1 1 1 1 1 1 1 1 1 1 1 1 1 1 1 1 |   |
| Cia keresére                    | ¢                                                                                                    |                                         |         |          |                                                                                                    |                                                                              |                                                                    |                                                                                          |                                       | > |

17. ábra. Fóliatulajdonság-kezelő

## 5. Vonaltípusok

A program több előre elkészített vonaltípust kínál betöltésre, melyek egy vonaltípuskönyvtár, az acad.lin fájlban találhatók. A szoftver telepítésekor a continuous, a blokk és a fólia típusok jelennek meg alapértelmezettként a párbeszédablakban. (18. ábra)

| lészletek > |
|-------------|
|             |
|             |
|             |
|             |
|             |
|             |
|             |
|             |
|             |
|             |
|             |
|             |
|             |
|             |

18. ábra. Vonaltípus-kezelő párbeszédablak

## 6. Vonalvastagság

A rendelkezésre álló vonalvastagságok olyan rögzített értékekből állnak, amelyek a leggyakrabban kerülnek alkalmazásra a rajzokban. Célszerű alapértelmezettként bejelölni a vonalvastagság megjelenítését, így már a rajz készítése közben is megjelennek a vonalak közötti vastagság különbségek. (19. ábra)

| onaivastagsagok                                                |   | Listázás egysége                                                                          |
|----------------------------------------------------------------|---|-------------------------------------------------------------------------------------------|
| Fólia                                                          | ~ | <ul> <li>Milliméter (mm)</li> <li>Hüvelyk (in)</li> </ul>                                 |
| Blokk<br>Alapérték<br>0.00 mm<br>0.05 mm<br>0.09 mm<br>0.13 mm |   | Vonalvastagság megjelen ítése Alapérték 0.25 mm Megjelen ítési lépték beáll ítása Min Max |

19. ábra. Vonalvastagság párbeszédablak

## 7. Méretstílus

A méretstílus a méretezések megjelenését vezérlő méretezési beállítások elnevezett gyűjteménye. Segítségével szabályozható például a nyílfej stílusa, a szöveg elhelyezése és a tűrések. Azért célszerű méretstílusokat létrehozni, hogy a méretek formátumának megadása egyszerű legyen, továbbá hogy a méretek illeszkedjenek a szabványokhoz.

Egy méret az aktuális méretstílus beállításai szerint hozható létre.

Ha egy méretstílus beállításait módosítjuk, a rajzban szereplő és az adott méretstílust használó összes méret automatikusan frissül.

Méret létrehozásakor a program az aktuális méretstílust használja, alapértelmezettként az ISO-25, egyéb verzióknál STANDARD. Ha változtatunk valamit egy méretstílusban, választhatunk, hogy frissítésre kerüljenek-e a méretstílushoz rendelt méretek. (20. ábra)

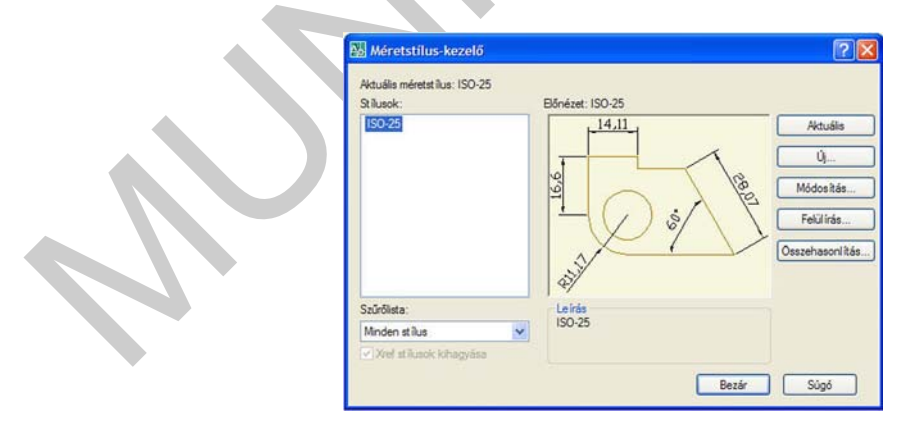

20. ábra. Méretstílus-kezelő

## 8. Szövegstílus

Minden szöveg, melyet a rajzban elhelyezünk, rendelkezik egy hozzárendelt szövegstílussal. Amikor a rajzba szöveget illesztünk be, a program az aktuális szövegstílus segítségével határozza meg a szöveg betűtípusát, méretét, dőlésszögét, irányát és egyéb szövegtulajdonságokat. A szoftver telepítése után a STANDARD stílus áll rendelkezésünkre, mely beállításait módosíthatjuk, illetve új stílusokat hozhatunk létre.

# TANULÁSIRÁNYÍTÓ

## PROFIL KÉSZÍTÉSE

## Az eszköztárak megjelenítésének szabályozása

Eszköztárak megjelenítéséhez vagy elrejtéséhez kattintson jobb gombbal bármelyik eszköztáron az eszköztárak listájának megjelenítéséhez. Az eszköztár neve melletti pipa jelzi, hogy az megjelenítésre kerül. Kattintson egy eszköztár névre a listában a pipa megjelenítéséhez vagy törléséhez.

Az eszköztár rögzíthető vagy lebegtethető. A rögzített eszköztár a rajzterület valamely széléhez van kapcsolva. Oldja fel egy eszköztár rögzítését a kettős vonalra való kattintással és a rajzterületre való vontatással. A címsorra kattintva elvontathatja azt egy új pozícióba vagy rögzítheti. Lebegő eszköztár átméretezése egy élének vontatásával történhet.

Az eszköztárak beállításai mindaddig megmaradnak, míg nem változtatunk rajtuk.

## Saját profil létrehozása és exportálása

Az ESZKÖZÖK legördülő menü Beállítások párbeszédablakának utolsó lapján van lehetőségünk profil készítésére. (21. ábra)

- 1. Kattintson a Listához adás nyomógombra, majd adja meg az ablakban az új profil nevét és leírását.
- 2. Lépésről-lépésre állítsa be a szakmai információtartalomban elhelyezett képeken látható értékeket a megfelelő lapokon. (1–9. kép) Csak ott módosítson, ahol eltérést talál.
- 3. Az értékek beállítása után nyomja meg az Alkalmaz gombot, majd aktualizálja az új profilt.
- 4. Exportálja az .arg kiterjesztésű profilt egy olyan mappába, ahol bármikor könnyen hozzáfér és szükség esetén importálni tudja, elsősorban hálózati telepítésű szoftverhasználatnál.

| Normatala és küzzétésel   Rendszer   Fehasználó bealtitásak   Repolás   20 Modelezele   Repisie   Pohlok (r. )<br>Eléhedő partok:<br><a delezele="" href="https://www.eleheditásak" th="" ww<="" www.eleheditásak"="" www.eleheditásak.com=""><th>ktuála profil:</th><th>sajat.</th><th></th><th>Akouála</th><th>rajz.</th><th>Rajz1.dw</th><th>9</th><th></th></a>                                                                                                    | ktuála profil:                                                                            | sajat.          |                          | Akouála  | rajz.         | Rajz1.dw | 9           |       |
|----------------------------------------------------------------------------------------------------|-------------------------------------------------------------------------------------------|-----------------|--------------------------|----------|---------------|----------|-------------|-------|
| Bahad svrdsk:<br>CACUDBSP v:<br>CACUDSP v:<br>CACUDSP v:<br>CA                               | Nyontatás és közz                                                                         | ététel Rendszer | Felhasználói beáll hások | Rajzolás | 3D Modellezés | Kjelölés | Profilok    | 4.9   |
| Color California Color Color Co                                                                                                    | Bérhető profilok:                                                                         |                 |                          |          |               |          |             |       |
| ColdCaDPS><br>ColdPactor<br>ColdPactor<br>ColdPactor<br>ColdPactor<br>Pathology<br>Pathology<br>Pathol | < <acadmpp>&gt;</acadmpp>                                                                 |                 |                          |          |               |          | Aktuálissá  | tétel |
| Dyroffi hozzáadása         Profinév:           regit         Tódes           Leisá:         Tódes           metrice, víágos hédél         I           Akashusz és bezár         Mágas                                                                                                    | <cncadpp>&gt;<br/><cnévtelen profil<br=""><cvanilla>&gt;</cvanilla></cnévtelen></cncadpp> |                 |                          |          |               |          | Listához ad | lás   |
| Potlaviev.<br>testit<br>Le ida:<br>metricus, viágos hátód<br>Advahnaz és bezár<br>Mégas                                                                                                    | Profil ho                                                                                 | zzáadása        |                          |          | 7 🗙           |          | Atnevezé    | s.,   |
| esiti<br>Le ida:<br>metricut, viàgos hàtid<br>Advahnaz da bezair Mégae                                                                                                    | Profilnév:                                                                                |                 |                          |          |               | 1        | Tötés       |       |
| Lolda:<br>metrikus, viágos hától I<br>Akadmaz és bezár Mágos                                                                                                    | saját                                                                                     |                 |                          |          |               | 1        | Exportálá   |       |
| menfour, viágos hától I<br>Akalmaz és bezár Mágos                                                                                                    | Leirás:                                                                                   |                 |                          |          |               |          |             |       |
| Akahwar én bezir Mégje                                                                                                    | metricus, vilá                                                                            | gos háttér      | I                        |          |               |          | Importala   | 6     |
| Akalnaz és bezir Mégue                                                                                                    |                                                                                           |                 |                          |          |               |          | Alaphelys   | 2et   |
|                                                                                                    |                                                                                           |                 | Akaimar és b             | ezár     | Mégse         |          |             |       |
|                                                                                                    |                                                                                           |                 |                          |          |               |          |             |       |

21. ábra. Profil létrehozása

## SABLON KÉSZÍTÉSE

#### Új fólia készítése

- 1. Kattintson a Formátum menü → Fólia parancsra.
- 2. A Fóliatulajdonság-kezelőben kattintson az Új fólia gombra. Egy fólianév, mint például a FÓLIA1, automatikusan hozzáadódik a fólialistához.
- 3. Írjon be egy új fólianevet, felülírva a kiemelt fólianevet. Egy fólianév legfeljebb 255 karaktert tartalmazhat: betűket, számokat, valamint a dollár (\$), kötőjel (-), és aláhúzás (\_) speciális karaktereket. Tegyen egy fordított idézőjelet (`) az egyéb speciális karakterek elé, hogy azok ne helyettesítő karakterként legyenek értelmezve. A fólianevek nem tartalmazhatnak szóközöket.
- 4. Kattintson az ikonokra a tulajdonságok módosításához. A Szín, Vonaltípus vagy Vonalvastagság gombokra kattintva egy újabb párbeszédpanel jelenik meg.
- 5. Kattintson az Alkalmaz gombra a módosítások mentéséhez, vagy kattintson az OK gombra a mentéshez és a párbeszédpanel bezárásához. (22. ábra)

| 3 S 12                | 👟 🗙 🖌 A                                                                                                    | duális fólia: ( | 0              |                                                                                                    |                                                                                                    |                                                                                                    |                                                                                          |
|-----------------------|----------------------------------------------------------------------------------------------------|-----------------|----------------|----------------------------------------------------------------------------------------------------|----------------------------------------------------------------------------------------------------|----------------------------------------------------------------------------------------------------|------------------------------------------------------------------------------------------|
| Minden használatban k | Ála     Név       Ála     Név       ✓     0       Defpoints     kontur       →     meret       →     szerkeszto       →     szerkeszto       →     szerkeszto       →     szerkeszto       →     szerkeszto       →     szerkeszto       →     szerkeszto       →     szerkeszto       →     szerkeszto       →     szerkeszto       →     szerkeszto       →     szerkeszto       →     szerkeszto | Be Fag          | gyat Lelak Szí | n Vonaltipus<br>feh. Continuo<br>feh. Continuo<br>76 Continuo<br>73 Continuo<br>73 Continuo<br>74 Continuo<br>75 SZAGGA.<br>76. KOZÉP2<br>feh. Continuo. | Vonalvastag<br>— Alap<br>— Alap<br>— Alap<br>— Alap<br>— Alap<br>— Alap<br>— Alap<br>— Alap<br>— Alap | Nyontatá<br>Szin_7<br>Szin_7<br>Szin_7<br>Szin_76<br>Szin_93<br>Szin_93<br>Szin_93<br>Szin_1<br>Szin_1<br>Szin_1<br>Szin_7 | Nyo Leirás<br>මෑ<br>මෑ<br>මෑ<br>මෑ<br>මෑ<br>මෑ<br>මෑ<br>මෑ<br>මෑ<br>මෑ<br>මෑ<br>මෑ<br>මෑ |
| Fóla keresése         | ×                                                                                                    |                 |                |                                                                                                    |                                                                                                    |                                                                                                    |                                                                                          |

22. ábra. Új fólia létrehozása

#### Fólia színének meghatározása

- 1. Kattintson a Formátum → Fólia menüre.
- 2. A Fóliatulajdonság-kezelőben jelöljön ki egy fóliát, majd kattintson a Szín ikonra.
- 3. Tegye a következők valamelyikét:
  - Az Index szín lapon válasszon ki egy színt, vagy adja meg az ACI színszámot (1-255), vagy a Szín mezőben a szín nevét. (23. ábra)

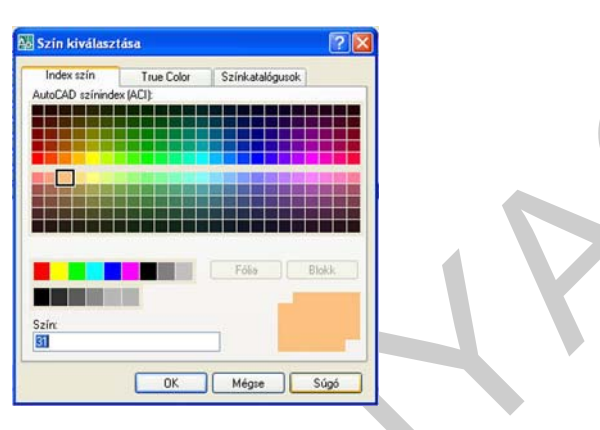

23. ábra. Index szín kiválasztása

 A True Color lapon válassza a HSL színmodellt a Színmodell opciónál, és adjon meg egy színt, egy színértéknek a Szín mezőbe történő beírásával, vagy a megfelelő értékek megadásával a Kontraszt, Telítettség, és Fénysűrűség mezőkben, majd kattintson az OK gombra. (24. ábra)

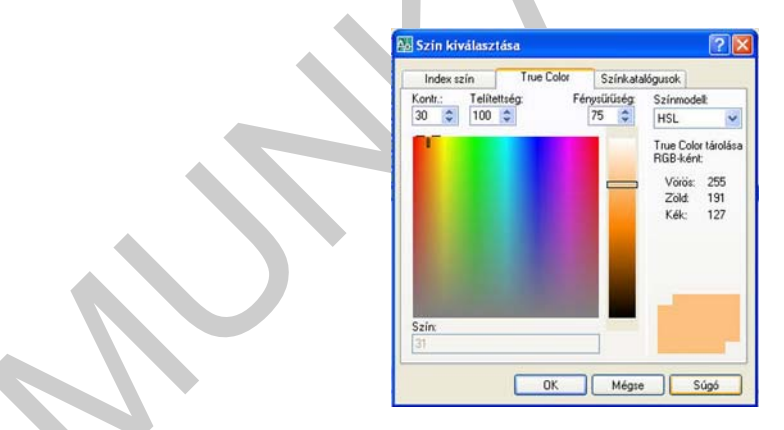

24. ábra. True Color szín választása, HSL színmodell

 A True Color lapon a Színmodell opciónál válassza ki az RGB színmodellt, majd adjon meg egy színt beírva, annak színértékét a Szín mezőbe, vagy a Vörös, Zöld és Kék mezőket a megfelelő értékre állítva. (25. ábra)

| Index szín       | True Color | Színkatalóg | usok                              |                        |
|------------------|------------|-------------|-----------------------------------|------------------------|
| Voros:<br>255    |            |             | Színmode<br>RGB<br>Irue Colo      | elt<br>v<br>r tárolása |
| Zold:<br>0       |            |             | GB-kén<br>Vörös:<br>Zöld:<br>Kék: | 255<br>0<br>0          |
| Kék:<br>0        |            |             |                                   |                        |
| Szín:<br>255,0,0 |            |             |                                   | -                      |

25. ábra. True Color szín választása, RGB színmodell

A Színkatalógusok lapon válasszon színkatalógust a listából. A színkatalógusban való navigálással válasszon színt (a fel és le mutató nyilak használatával), majd kattintson a színelemre. Kattintson az OK gombra. (26. ábra)

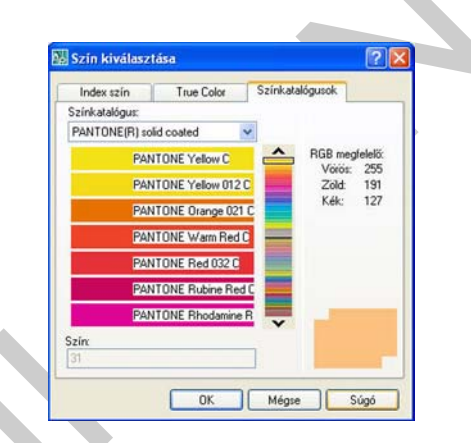

26. ábra. Színválasztás színkatalógusokból

#### Vonaltípusok betöltése

- Kattintson a Formátum → Vonaltípusok menüre (vagy a kiválasztott fólia sorában a vonaltípusra)
- Kattintson a Betöltés gombra, majd az ablakban a választandó vonaltípusra, majd OK. (27. ábra)

| 🗱 Vonaltipus-kezelő | 2 🗙                                   | 🛿 🔁 Fóllatula Jdonság-kezelő 🔹 👔 🔀                                                                                                    |
|---------------------|---------------------------------------|----------------------------------------------------------------------------------------------------|
| Vonat ipuszűrők     | Betötés Törlés                        | 🕹 🗞 👘 🗞 🗙 🗸 Aktuális Iólia: szerkeszto                                                                                                    |
| Aituilla vo     Fáj | ? X         2000 A           0-0-0-0- | Ala     Nev     Be [Fagasi Lekk] Ssin [Vonaklour Vonavastag Nyonkki Nyo Leikis       Minden hasznišatban kivő fr     Ala     Nev       Be child vonaklour Vonavastag Nyonkki Nyo Leikis     Nontur       Be child vonaklour Vonavastag Nyonkki Nyo Leikis     Nontur       Be child vonaklour Vonavastag Nyonkki Nyo Leikis     Nontur       Be child vonaklour Vonavastag Nyonkki Nyo Leikis     Nontur       Be child vonaklour Vonavastag Nyonkki Nyo Leikis     Nontur       Be child vonaklour Vonavastag Nyonkki Nyo Leikis     Be child vonaklour Nyo Leikis       Vanaklour Store     Store       Vonaklour Vonavastag Nyonkki Nyo Leikis     Be child vonaklour Nyo Leikis       Fida hansedeleni/ve 8 tóka öszesen     DK       Mind 8 tóka megieleni/ve 8 tóka öszesen     DK       Megie     Alkelmazis a Fókik estkötdera |

27. ábra. Vonaltípus betöltése és kiválasztása

#### Vonalvastagság beállítása

- 1. Kattintson a kiválasztott fólia sorában a vonalvastagságra.
- 2. Válassza ki az alkalmazni kívánt vonalvastagságot a megjelenő ablakban. (28. ábra)

| 88 6           | Virgalvastaesáe 2 🗙                                                                                                    |                                                                        |
|----------------|----------------------------------------------------------------------------------------------------|------------------------------------------------------------------------|
| ≊ 🤏 Mind<br>   | Att         Vonalvastagsägek:           Vonalvastagsägek:         0.00 mm           0.00 mm         0.05 mm           0.015 mm         0.013 mm           0.015 mm         0.02 mm           0.015 mm         0.03 mm           0.015 mm         0.05 mm | Vorship         Nyorital         Nyorital         Nyorital         Nyo |
| Calla Lorendoe | C Eredeti Alapénék<br>Di Alapénék<br>OK Mégre Súgó                                                                                                    |                                                                        |

28. ábra. Vonalvastagság beállítása

## Új méretstílus létrehozása

 Kattintson a Formátum → Méretstílus menüjével megnyitható párbeszédablakban az Új nyomógombra, majd adja meg az új stílus nevét, majd Folytatás. (29. ábra)

| ISO-25      |                    | 14.11        |      |                 |  |  |  |
|-------------|--------------------|--------------|------|-----------------|--|--|--|
|             | 👪 Új méretstílus l | étrehozása   | 2    | Új              |  |  |  |
|             | Új stílus neve:    | sajat_1      |      | Módosítás       |  |  |  |
| Foly        | Alapja:            | ISO-25       | ~    | Felülirás       |  |  |  |
|             | Használat:         | Minden méret | ~    | Osszehasonlítás |  |  |  |
|             | Folytatás          | Mégse S      | Súgó |                 |  |  |  |
| azűrőlista: | Lei                | rás<br>125   | 1    |                 |  |  |  |

29. ábra. Új méretstílus létrehozása

2. <u>Vonalak</u>: Minden legördülő ablakban válassza a fólia opciót, így a színek, a vonaltípusok és a vonalvastagságok a fóliákon beállított paraméterek szerint jelennek meg. A méretvonalak távolsága az automatikusan elhelyezett méreteknél jelentkezik. (30. ábra)

| Ménetvonalak       |                     |          |                             |                   |   |
|--------------------|---------------------|----------|-----------------------------|-------------------|---|
|                    |                     |          | . 14.11 .                   |                   | _ |
| Sain:              | Fóla                | ~        |                             |                   |   |
| Vonait (pus:       | Fólia               | ~        |                             | 10                |   |
| (nonlyastansio)    | Fólia               | ~        | 16,                         | 7 6               | 0 |
| in a langery       | la la               | -        | ··· (/) §/                  | $\langle \rangle$ | 7 |
| Túlnyúlás a segédv | onalakon:           |          | XI                          | L                 | > |
| Méretvonalak távol | xéga: 7             | 0        | 3                           |                   |   |
| letitás:           | 1. méretvonal 2. mé | retvonal | <del>%</del> /              |                   |   |
| Segédvonalak       |                     |          |                             |                   |   |
| Szin:              | Fólia               | *        | Túlnyűlás a méretvonalakon: | 1                 |   |
| I. svonal tipusa:  | Fólia               | *        |                             | le.               | - |
|                    | Edia                | ~        | Etolás a kezdőponttól:      | P                 |   |
| C. STOTIS LOODS.   |                     | 1.00     | Rógzített hosszúságú segé   | dvonalak          |   |
|                    |                     | -        |                             |                   |   |
| Vonalvastagság:    | Fola                | 123      | Hoser                       |                   |   |

30. ábra. Vonalak paramétereinek beállítása

3. Jelek és nyilak: Állítsa be a megfelelő opciókat, javaslatomat a képen látható értékek mutatják. (31. ábra)

| Ny Wejek            | 14,11                |
|---------------------|----------------------|
| Elte. ktötött       |                      |
| Második:            |                      |
| 🗑 Zát, ktötött 💙    | 4()\$/               |
| Mutató:             | 1 XIV                |
| 🖉 Zárt, kötöltött 💌 | 3/                   |
| Nyilfej mérete:     | 1                    |
| 3.5                 | futnossz rajzjel     |
| Középjelek          | O Méretszöveg előtt  |
| 0 Here              | Méretszöveg felett   |
| Controls Meret:     | ONnes                |
| O.H 25 4            | Sugérméret megtörése |
| O Vonal             | Törésszög: 45        |
|                     |                      |

31. ábra. Jelek és nyilak paramétereinek beállítása

4. <u>Szöveg</u>: Állítsa be a megfelelő opciókat, javaslatomat a képen látható értékek mutatják. Ha már létrehozta korábban a szövegstílusokat, válassza ki a legördülő listából a megfelelőt. Létrehozható a méretezéshez szükséges szövegstílus a három ponttal megjelenő nyomógombbal is, amely a szövegstílus szerkesztő ablakba vezérel. (32. ábra)

|                   | dear        | a   ciscoleges | uenere/hae/ex _ verenarix menere/hae/ex _ intesex |
|-------------------|-------------|----------------|---------------------------------------------------|
| Szöveg megjelené  | 58          |                | 14,11                                             |
| Szövegstilus:     | moret       | -              |                                                   |
| Szöveg színe:     | Fólia       | ~              | 4                                                 |
| Qtötés színe:     | Nince Nince | ÷              | 2 3                                               |
| Szöveg magasság   | a: [3       | .5             |                                                   |
| Törtalak léptéke  | 0           | 10             | R11,17                                            |
| Szöveg keretes    | tése        |                | Szöveg Besztése                                   |
| Szöveg elhelyezés | н           |                | O Vizszrites                                      |
| Függßleges:       | Felüre      | ~              | O Minton has faster                               |
| /izszrtes:        | Középre     | ×              |                                                   |
| Etolás a méretvor | atól: 1     | 0              | () ISU szenre                                     |

32. ábra. Méretszám elhelyezésének beállítása

5. <u>Illesztés</u>: Állítsa be a megfelelő opciókat, javaslatomat a képen látható értékek mutatják. Az itt látható beállítás a méretezésnek csak egy részénél nyújt megfelelő megjelenést. A beállítások közül ez okozza a legtöbb problémát. Változtatgassa az opciókat és tekintse meg az eredményt. (33. ábra)

| /onalak Jelek és nyilak Szöveg Besztés Elsődi                                                                                                    | eges métékegységek Atemativ métékegységek                                                                             |
|----------------------------------------------------------------------------------------------------|----------------------------------------------------------------------------------------------------|
| Bastalis pock<br>Harmon elle juhy sative fan e holde<br>sative a keystenne dat klaat klaat<br>eldsat is kontekeel dejdeum kerd kluide<br>(Notek vog sativeg festy alasjen)<br>Notek<br>Sativeg<br>Notek estong<br>Sativeg medig a segdovonalak käzitt<br> Notek katalaa, ha nem Kenk el<br>a sedotomalak käzitt | Mettolgidaunok kitelike                                                                                               |
| Szöveg ehelyezése<br>Ha a szöveg helye nem az alapételmezett:<br>() Méretvonal fölött, mutatóval<br>() Méretvonal fölött, mutatóval<br>() Méretvonal fölött, mutató nélkül                                                                                                    | Méretek léptékezése az elendezéshez     Fromhangolás     Szöveg kézi elhelyezése     Méretvonal a segédvonalak között |

33. ábra. Illesztés paramétereinek beállítása

6. <u>Elsődleges mértékegységek</u>: Állítsa be a megfelelő opciókat, javaslatomat a képen látható értékek mutatják. Figyeljen a méretezés léptékére! Ha léptékezte a rajzot, akkor itt szabályozhatja a méretek megjelenését. Pl. a rajz 5:1 nagyítása esetében a méretezés léptéke 0.2. (34. ábra)

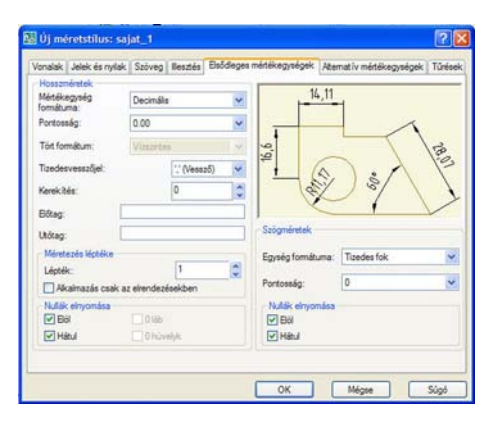

34. ábra. Elsődleges mértékegységek beállítása

7. <u>Alternatív mértékegységek</u>: Állítsa be a megfelelő opciókat, javaslatomat a képen látható értékek mutatják. Alaphelyzetben nincs szükség alternatív mértékegységekre, ezért célszerű üresen hagyni a jelölő négyzetet. Ha mégis szeretne eltérő mértékegységet is megjeleníteni, tegyen pipát a jelölő négyzetbe és válassza ki a megfelelőt. (35. ábra)

| Atemativ mérték            | kegytégek megi | elenitése |   |                            |
|----------------------------|----------------|-----------|---|----------------------------|
| Atemativ egység            | használata     |           |   | 16 5 [5 55*] IT 11 [5 56*] |
| Mértékegység<br>formátuma: | Műszaki        |           | * | 10,0010,001                |
| Portosság:                 | 0'-0.00"       |           | * | E.                         |
| At. métékegység            | szorzőja:      | 0.039370  | 0 |                            |
| Távolságok kerek           | itése:         | 0         |   | R11,17 [R0,44*]            |
| Bôtag:                     | -              |           |   | Bholyezes                  |
| Utóteg:                    | 1              |           | 1 |                            |
| Nulák elnyomása            |                |           |   | Bsödleges éték után        |
| Dei                        | 🕑 0 1áb        |           |   | O Esődleges érték alatt    |
| Hátul                      | 0 hūve         | ily k     |   |                            |

35. ábra. Alternatív mértékegységek beállítása

 <u>Tűrések</u>: Állítsa be a megfelelő opciókat, javaslatomat a képen látható értékek mutatják. Alaphelyzetben nincs szükség tűrésre, ezért célszerű a nincs opciót meghagyni. Ha mégis szeretne tűréseket is megjeleníteni, válassza ki a megfelelőt a Mód legördülő listából. (36. ábra)

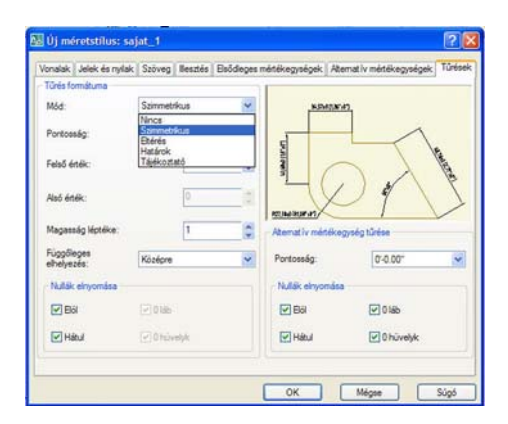

36. ábra. Tűrések beállítása

#### Szövegstílusok készítése

A szövegstílus neve maximum 255 karakter hosszú lehet. Tartalmazhat betűket, számokat és speciális karaktereket, mint a kötőjel (-), dollárjel (\$), és aláhúzás (\_). Ha nem adunk meg szöveg-stílusnevet, az egyes szövegstílusok automatikusan a Stílusn nevet kapják, ahol n helyére számok kerülnek 1-től kezdődően.

- 1. Kattintson a Formátum  $\rightarrow$  Szövegstílus menüre, majd az Új nyomógombra
- A képeken látható értékekkel hozza létre a méret, 5 és 7 elnevezésű stílusokat (37–38– 39. ábra)

| Stilusnév           |               |               |         |           | Alkalm |
|---------------------|---------------|---------------|---------|-----------|--------|
| 7                   |               | Ĵj At         | nevezés | Tórlés    | Bezára |
| Betűt ipus          |               |               |         |           | Súgó   |
| Betűt ípus neve:    | Be            | tüst ilus:    |         | Magasság: |        |
| A isocp.shx         | ~             |               | ×       | 7.0000    |        |
| Big Font használata |               |               |         |           |        |
| Effektusok          |               |               |         | Bőnézet   |        |
| Fejjel lefelé       | Szélességi té | inyező: 0.800 | 0       |           |        |
| - Udenfald          | DSM           | 0             | _       | AaBbCcD   | )      |

37. ábra. stílus 7 mm-es betűhöz

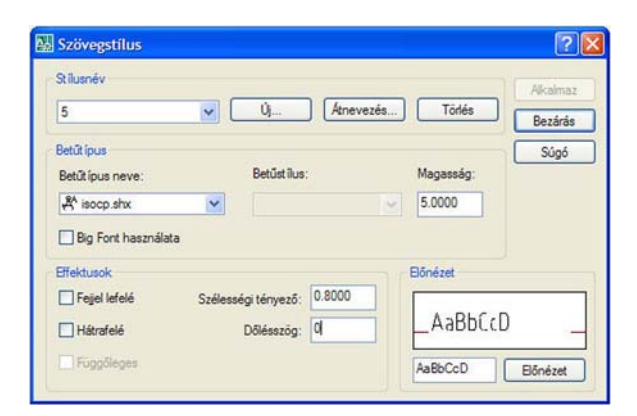

38. ábra. stílus 5 mm-es betűhöz

| Stilusnev           |                     |            |           | Alkalmaz |
|---------------------|---------------------|------------|-----------|----------|
| meret               | V) Új               | Átnevezés. | Tödés     | Bezárás  |
| Betűt ípus          |                     |            |           | Súgó     |
| Betűt ípus neve:    | Betűst ilus         | E.         | Magasság: |          |
| A isocp.shx         | ~                   | 15         | 3.5000    |          |
| 🔲 Big Font használa | sta                 |            |           |          |
| Effektusok          |                     |            | Bőnézet   |          |
| Equal lafelé        | Szélességi tényező: | 0.8000     |           |          |
| L i offer vereie    | Dőlésszőg:          | d          | AaBbCcD   | -        |
| Hátrafelé           |                     |            |           |          |

39. ábra. stílus 3,5 mm-es betűhöz

Az elkészült sablont mentse el .dwt kiterjesztéssel a Template mappába. A sablon nevében célszerű hivatkozni pl. a rajzlap méretére, vagy egyéb olyan paraméterre, melyről könnyen felismerhető lesz. Adjon pl. A4XY.dwt nevet a fájlnak.

22

# ÖNELLENŐRZŐ FELADATOK

## 1. feladat

Készítse el a saját profilját! Vegye figyelembe a tanulásirányítóban javasolt paramétereket!

## 2. feladat

Készítsen saját sablonfájlt az alábbi paraméterek szerint:

Rajzterület mérete: A4; decimális mértékegységek, 2 tizedes értékekkel; fóliák: szerkesztő, kontúr, sraff, méret, takart, tengely, keret, szöveg; a fóliák különböző színekkel, megfelelő vonalvastagságokkal és vonaltípusokkal rendelkezzenek!

## 3. feladat

Egészítse ki az előző feladatban elkészített sablont új szövegstílusokkal, az alábbi javaslatok szerint:

Betűtípus: isocp.shx; betűnagyságok: 2,5; 3,5; 5; 7; 10; szélességi tényező: 0,8!

## 4. feladat

Egészítse ki a már elkészült sablont új méretstílussal! Vegye figyelembe a tanulásirányítóban javasolt paramétereket!

23

# MEGOLDÁSOK

1. feladat megoldása

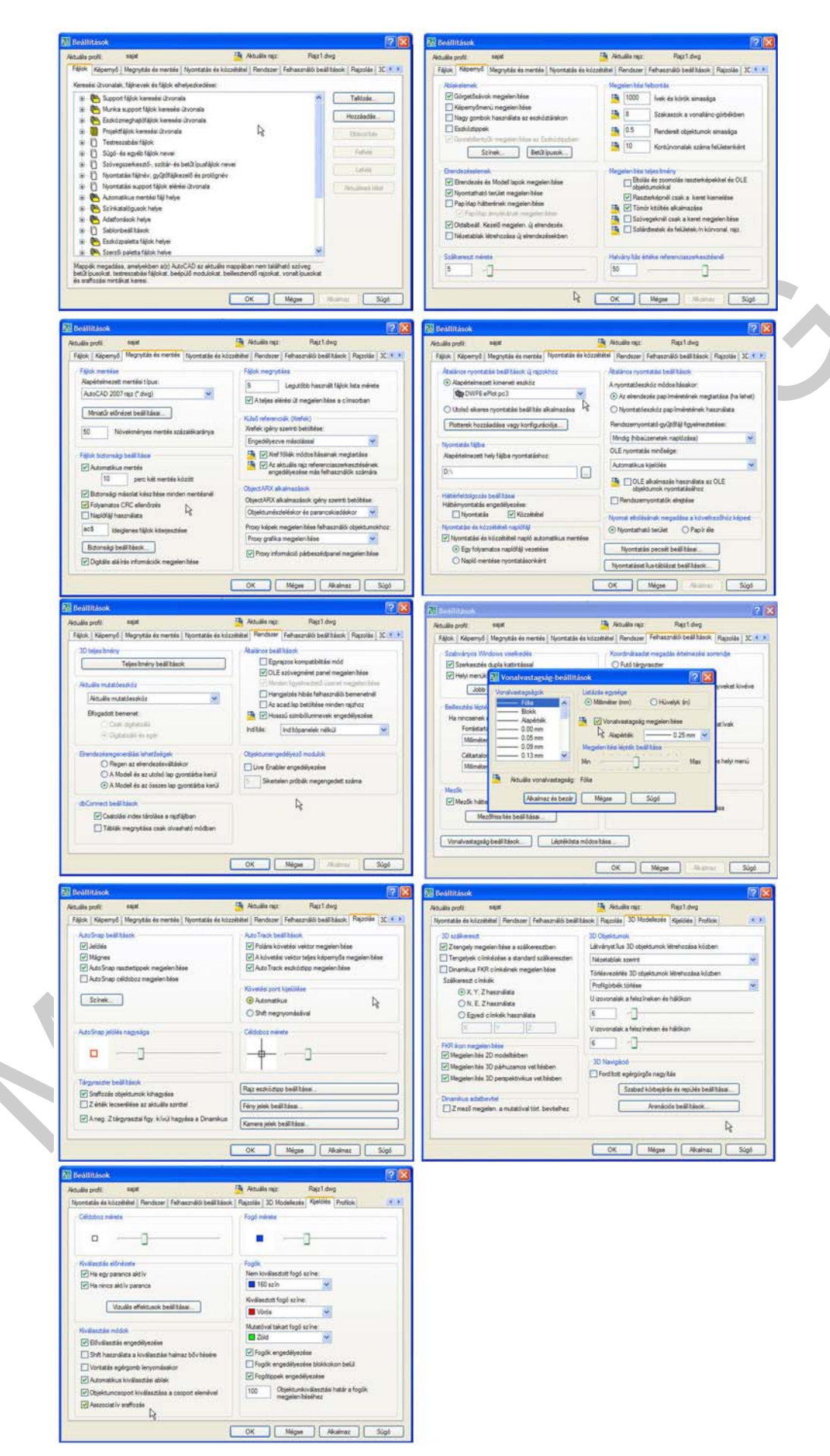

#### 40. ábra. 1. feladat megoldása

### 2. feladat megoldása

| Típus:                                      |                  | Szög<br>Típus:        |      |
|---------------------------------------------|------------------|-----------------------|------|
| Tizedes                                     | ~                | Tizedes fok           | ~    |
| Pontosság:                                  |                  | Pontosság:            |      |
| 0.00                                        | ~                | 0                     | ~    |
| Beillesztési lépték<br>A tartalom rajzba il | lesztésekor a lé | éptékezés mértékegysé | ige: |
|                                             | 1721             |                       |      |
| Milliméter                                  | Y                |                       |      |
| Milliméter<br>Minta                         | ×                |                       |      |

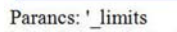

Modelltér határok visszaállítása:

Adja meg a bal alsó sarokpontot vagy [BE/KI] <0.00,0.00>: Adja meg a jobb felső sarokpontot <420.00,297.00>: 297,210

Parancs: '\_zoom Adja meg az ablak sarokpontját, a léptéktényezőt (nX vagy nXP) vagy [Mind/Közép/Dinamikus/Terjedelem/Előző/aRány/Ablak/Objektum] <Valósidejű>: \_all Modell regenerálása.

| 💹 Fóliatulajdenság-kezelő                                                                                          |                                                                                                    |              |             |              |                                                           |                                                                                                    |             |                                                                                             | 2 🛛        |
|----------------------------------------------------------------------------------------------------|----------------------------------------------------------------------------------------------------|--------------|-------------|--------------|-----------------------------------------------------------|----------------------------------------------------------------------------------------------------|-------------|---------------------------------------------------------------------------------------------|------------|
| 38 h                                                                                                    | 🕹 🗙 🖌 🗛                                                                                                    | uális f      | ólia: szeri | keszto       |                                                           |                                                                                                    |             |                                                                                             | 1          |
| 🖼 🦥 Minden használatban lévő it:                                                                                   | Ála Név<br>→ 0<br>→ kontur<br>→ meret<br>→ sraff<br>✓ szerkeszto<br>→ szovég<br>→ takart<br>→ tengély<br>▲ új | Be 000000000 | Fagyas      | 143 00000000 | Szin<br>feh<br>feh<br>93<br>31<br>221<br>151<br>vö<br>vö. | Vonaltipus<br>Continuo<br>Continuo<br>Continuo<br>Continuo<br>Continuo<br>SZAGGA<br>KÖZÉP2<br>KÖZÉP2 | Vonalvastag | Nyomtatá<br>Szín_7<br>Szín_7<br>Szín_2<br>Szín_31<br>Szín_31<br>Szín_31<br>Szín_1<br>Szín_1 | Nyo Leiris |
| <                                                                                                    | ¢                                                                                                    |              |             |              |                                                           |                                                                                                    |             |                                                                                             | •          |
| Mind: 9 lõlia megjelenittve, 9 lõlia összeser<br>Szürö invertäläsa Harznälatbar<br>Alkalmazás a Föliák eszköztárta | n lévő főliák jelzése                                                                                         |              |             |              | 0                                                         | K                                                                                                    | Mégze (     | Akalmaz                                                                                     | Súgó       |

41. ábra. 2. feladat megoldása

## 3. feladat megoldása

| 🔣 Szövegstílus 🔹 🔞 🕅                        | 🖾 Szövegstílus 🛛 🖓 🔀                    |
|---------------------------------------------|-----------------------------------------|
| Stilusnév Akalmaz                           | Stilusnév Akolmaz                       |
| 2.5 Új Atnevezés) Törlés Bezárás            | meret Új Átnevezés Törlés Bezárás       |
| Betűt ípus Súgó                             | Betűt ípus Súgó                         |
| Betűt ípus neve: Betűst ílus: Magasság:     | Betűt ípus neve: Betűst ílus: Magasság: |
| A isocp.shx                                 | A isocp.shx 🖌 3.5000                    |
| Big Font használata                         | Big Font használata                     |
| Effektusok Bőnézet                          | Effektusok Bőnézet                      |
| Pejerieteie Szelesseg tenyezo: 0.00 AaBbűrD | Fejel lefelé Szélességi tényező: 0.8000 |
|                                             | L Hátrafelé Dőlésszög: U                |
| AaBbCcD Bönézet                             | AaBbCcD Előnézet                        |
| Szövegstílus                                |                                         |
| Silusnév                                    |                                         |
| 5 V Új Atnevezés) Tötlés Akolmaz            | 7 ÚL Átnevezés Törlés                   |
| Betalling                                   | Bezárás                                 |
| Betűtípus neve: Betűstílus: Magasság:       | Betűs inus neve: Betűst ilus; Magasság; |
| At isocp.shx S0000                          | A isocp.shx V 7.0000                    |
| Big Font használata                         | Big Font használata                     |
| Effektusok Bőnézet                          | Effektusok Előnézet                     |
| Fejel lefelé Szélességi tényező: 0.8000     | Fejel lefelé Szélességi tényező: 0.8000 |
| Hátrafelé Dölésszög: 0AdDUCCD               | □ Hátrafelé Dőlésszög: 0ABBbi.cD        |
| Fügpőleges AaBbCcD Előnézet                 | Függőleges AaBbCcD Bőnézet              |
| Bi Szöveestílus                             |                                         |
| Silusév                                     |                                         |
| 10 Ú Átnevezés Törlés Akalmaz<br>Bezárás    |                                         |
| Betűt ipus Súgó                             |                                         |
| Betūtijus neve: Betūstilus: Magassāg:       |                                         |
|                                             |                                         |
| Lig Font hasznalata                         |                                         |
| Effektusok Bőnézet                          |                                         |
| Hátrafelé Dőlésszög: 0AaBbC.c.D             |                                         |
| Függöleges AaBbCcD Előnézet                 |                                         |
|                                             | 1                                       |
| 42. ábra. 3. fel                            | ladat megoldása                         |

## 4. feladat megoldása

A megoldás képei a TANULÁSITÁNYÍTÓ méretstílusra vonatkozó képeivel megegyeznek.

# IRODALOMJEGYZÉK

## FELHASZNÁLT IRODALOM

Autodesk AutoCAD súgó

## AJÁNLOTT IRODALOM

Fodor Gábor Antal – Szentgyörgyiné Gyöngyösi Éva: Rajzoljunk CAD programokkal! Jedlik Oktatási Stúdió 2007

Pintér Miklós: Számítógéppel segített rajzolás – Térbeli ábrázolás Tankönyvmester Kiadó, Budapest, 2000

Pintér Miklós: AutoCAD tankönyv és példatár Computerbooks kiadó, Budapest, 2006

# A(z) 0557-06 modul 008-as szakmai tankönyvi tartalomeleme felhasználható az alábbi szakképesítésekhez:

| A szakképesítés OKJ azonosító száma: | A szakképesítés megnevezése           |
|--------------------------------------|---------------------------------------|
| 54 481 01 0100 31 01                 | Számítógépes műszaki rajzoló          |
| 54 481 01 1000 00 00                 | CAD-CAM informatikus                  |
| 54 581 01 0010 54 01                 | Földmérő és térinformatikai technikus |
| 54 581 01 0010 54 02                 | Térképésztechnikus                    |

A szakmai tankönyvi tartalomelem feldolgozásához ajánlott óraszám:

50 óra

A kiadvány az Új Magyarország Fejlesztési Terv TÁMOP 2.2.1 08/1–2008–0002 "A képzés minőségének és tartalmának fejlesztése" keretében készült. A projekt az Európai Unió támogatásával, az Európai Szociális Alap társfinanszírozásával valósul meg.

> Kiadja a Nemzeti Szakképzési és Felnőttképzési Intézet 1085 Budapest, Baross u. 52. Telefon: (1) 210–1065, Fax: (1) 210–1063

> > Felelős kiadó: Nagy László főigazgató